## 神戸大学基金へのインターネット寄附の手順について

1. 神戸大学HP-「大学について」をクリック

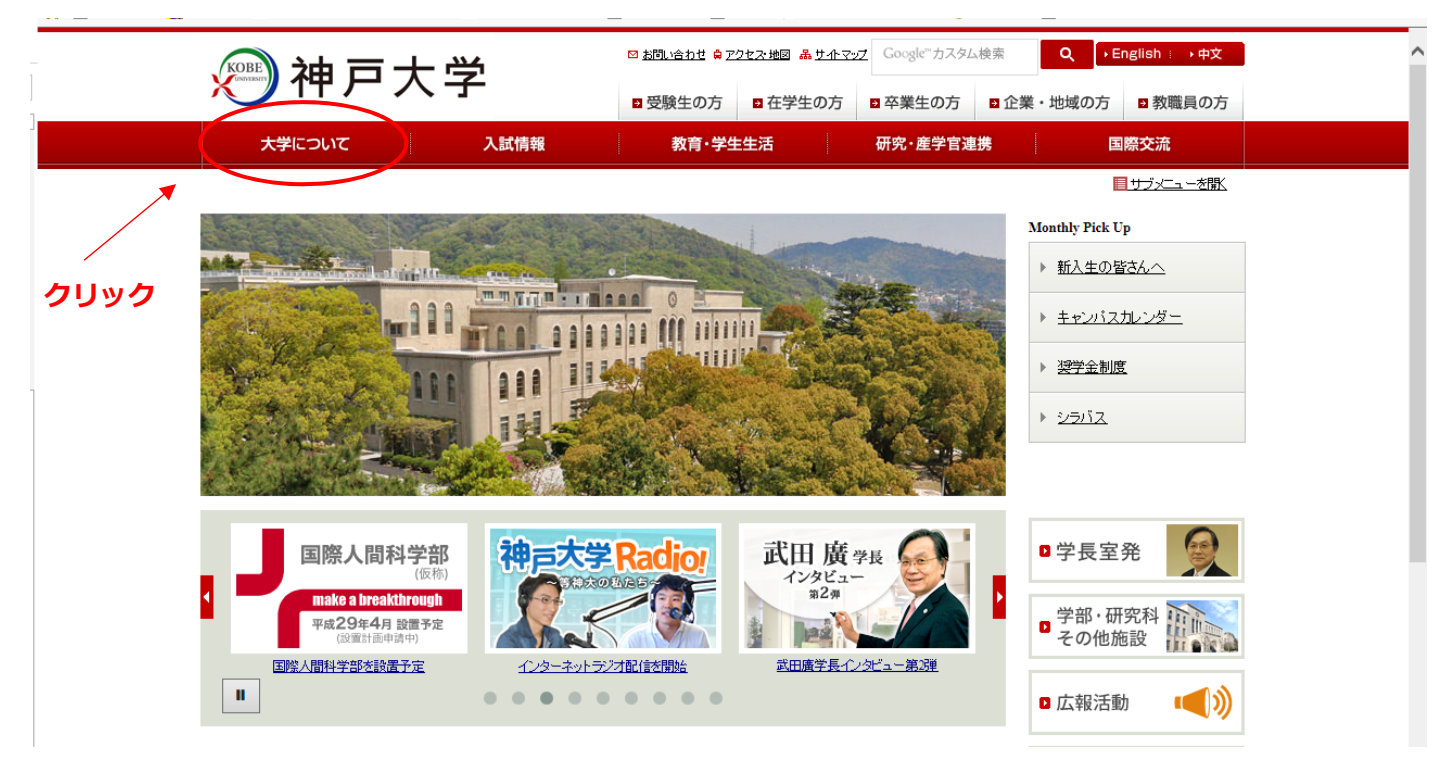

2. 「大学について」ページ内の「神戸大学基金」をクリック

|                                       | 演社日十                | ц.        | 🖸 お問い合わせ 🖨 アクセス・地図 | <mark>品 <u>サ小マップ</u> Google<sup>™</sup>カスタ</mark> | ム検索                            | Q → English : → 中文                  |
|---------------------------------------|---------------------|-----------|--------------------|---------------------------------------------------|--------------------------------|-------------------------------------|
|                                       |                     | <u>í</u>  | 2 受験生の方 5 在学       | 生の方 🛛 卒業生の方                                       | ◎企業・地                          | 地域の方 ■教職員の方                         |
|                                       | 大学について              | 入試情報      | 教育·学生生活            | 研究・産学官                                            | 連携                             | 国際交流                                |
|                                       | <u>HOME</u> »大学について |           |                    |                                                   |                                |                                     |
|                                       | 0 <u>学長室発</u>       | 大学につし     | いて                 |                                                   |                                |                                     |
| フリック                                  | □ 大学概要              |           | 国際性豊かな             | 印の生命体とし                                           | ての神戸                           | □大学                                 |
| A A A A A A A A A A A A A A A A A A A | ◘ 組織                | 国際都市神戸に位  | 置する神戸大学は「異文化とのな    | 「流」を重視し、国際性豊かな                                    | 総合大学として発                       | を展しつつあります。「神戸大学                     |
|                                       | ◘ <u>取組·計画</u>      | 国際交流推進機構  | 」の下、海外との教育・研究交流    | を一層促進します。また、神戸<br>学部 15の大学院 1研究環                  | 大学は「人文・人                       | ↓聞科学系」「社会科学系」「自然<br>Dtr、ウーを持つ総合す学です |
|                                       | □ 情報公開              | 「知の生命体として | の大学」を目指して「異分野との?   | シ流」を重視し、教育・研究交流                                   | 和ようひがこ ショのの、<br>和はもちろん、大学      | 学の第三の使命である社会貢                       |
|                                       | <u>広報活動</u>         | 献のために産学语: | 氏連携を積極的こ推進します。     |                                                   |                                |                                     |
| C                                     | 0 神戸大学基金            |           | 学長室                | 発                                                 |                                |                                     |
|                                       | ■学長室発               |           |                    | 学 <u>長</u><br>例記者会見                               | ▶ <u>式辞·挨</u><br>▶ <u>その他会</u> | <u>拶など</u><br><u>注見・対抗災など</u>       |

3. 神戸大学基金 HP-「寄附申込方法(個人)」をクリック

| 4  | 🄊 神戸大学                                               | 5                                       | ☑ お問い合わせ 負 アクセス・地図          | <u>ሔ ታ                                   </u> | Google"カスタム                  | 検索 Q      | ▶English : ▶中文 |  |
|----|------------------------------------------------------|-----------------------------------------|-----------------------------|-----------------------------------------------|------------------------------|-----------|----------------|--|
| ,  |                                                      |                                         | 登 受験生の方   登 在学生             | 生の方                                           | ■ 卒業生の方                      | ■企業・地域    | 【の方 ■教職員の方     |  |
|    | 大学について                                               | 入試情報                                    | 教育·学生生活                     |                                               | 研究·産学官連                      | 携         | 国際交流           |  |
|    |                                                      |                                         |                             |                                               |                              |           |                |  |
| HO | <u>ME》入学に見れて</u> 》神戸入学基金                             |                                         |                             |                                               |                              |           |                |  |
| 0  | <u>学長室発</u>                                          | 神戸大学基                                   | <b>金</b>                    |                                               |                              |           |                |  |
| 0  | 大学概要                                                 |                                         |                             |                                               |                              |           |                |  |
|    |                                                      | 神戸大学基金                                  |                             |                                               |                              |           |                |  |
|    | 1組織                                                  | ▶ 神戸大学基金トッ                              | プページ (Kobe University Fund) | )                                             | 学長挨拶                         |           |                |  |
| 0  | 取組·計画                                                | ▶ <u>神戸大学基金の</u> 署                      | <u>事業</u>                   | •                                             | 基金の実績と募金                     | 全状况       |                |  |
| 0  | 情報公開                                                 | ▶ 寄附申込方法 (個                             |                             | •                                             | 寄附申込方法 (法                    | (人)       |                |  |
|    |                                                      | 。P <u>神戸大学古本募</u> 3                     | È                           | )                                             | <ul> <li>税制上の優遇措施</li> </ul> | <u>置</u>  |                |  |
|    | 」 <u>広報活動</u>                                        | ▶ <u>寄附者ご芳名·</u> 寄                      | 附いただいた皆様へ                   | d                                             | P <u>学内教職員の皆</u>             | 様へ[学内限定]  |                |  |
| ٥  | 1 <u>神戸大学基金</u>                                      | ▶ <u>神戸大学基金広韓</u><br><u>Boundaries』</u> | 臆却神戸大学とわたし〜Across           | the 🕨                                         | <ul> <li>基金お問い合わせ</li> </ul> | <u>世先</u> |                |  |
| •  | <u>神戸大学基金トップページ (Kobe</u><br><u>University Fund)</u> | ▶ 基金お知らせアー                              | <u>カイブ</u>                  |                                               |                              |           |                |  |
| •  | <u>学長挨拶</u>                                          |                                         |                             |                                               |                              |           |                |  |
| •  | <u>神戸大学基金の事業</u>                                     | •                                       |                             |                                               |                              |           |                |  |
| •  | 基金の実績と募金状況                                           | Ň                                       |                             |                                               |                              |           |                |  |
|    | <u>寄附申込方法(個人)</u>                                    |                                         | $\mathbf{A}$                |                                               |                              |           |                |  |
|    | <u> </u>                                             |                                         | ~ いずわかを                     | лы                                            | м <b>л</b>                   |           |                |  |
|    |                                                      |                                         | v1941/J~@                   | 29:                                           | <b>9</b> • <b>1</b>          |           |                |  |
|    |                                                      |                                         |                             |                                               |                              |           |                |  |

4. 「お申し込みはこちらから」をクリック

| 油一十                          | · 🚔             | 🖸 <u>お問い合わせ 🍦 アクセス 地図  品 サイト</u> マ      | <u>マップ</u> Google <sup>™</sup> カスタム検索 | Q → English : → 中文       |      |
|------------------------------|-----------------|-----------------------------------------|---------------------------------------|--------------------------|------|
|                              | 5-              | 受験生の方 在学生の方                             | 立 卒業生の方      ロ 企業                     | ・地域の方 🗈 教職員の方            |      |
| 大学について                       | 入試情報            | 教育·学生生活                                 | 研究·産学官連携                              | 国際交流                     |      |
| HOME、大学について、神戸大学基金           | 、案附由认方法 (個人)    |                                         |                                       |                          |      |
|                              |                 |                                         |                                       |                          |      |
| ☑ <u>学長室発</u>                | 奇附甲心            | 力法 (個人)                                 |                                       |                          |      |
| 大学概要                         | 皆様からのご寄         | 鄂旭、神戸大学基金委員会の厳正な管理                      | のもと、神戸大学基金として有意                       | 義に使わせていただきます。ご寄附         |      |
| - 40.00                      | の方法は以下のと        | <u>とおりです。</u>                           |                                       |                          |      |
|                              | ご客附の古く          | ¥                                       |                                       |                          |      |
| D 取組·計画                      | こ可附の力力          | 124                                     |                                       |                          |      |
| 1 情報公開                       | a. WEB申込み)      | フォームからのご寄附(クレジットカード決演                   | <u>承、インターネットバンキング、銀</u>               | <del>ار</del>            |      |
|                              |                 |                                         |                                       |                          | クリッ? |
| □□□二報活動                      | 申込み ノーレート に申込完了 | フォームからお申し込み頂きますと、ヘカ画I<br>了メールをお送りいたします。 | ■Iここ 豆球I貝いにメールアトレス!                   | PE HERBET                | /    |
| ☑ <u>神戸大学基金</u>              | クレジッ            | トカードによるご寄附                              |                                       |                          |      |
| ▶ 神戸大学基金トップページ (Kobe         |                 | ・ご利用いただけるカードは、「JCB」「VISA                | J[MasterCard][AMEX][Diners            |                          |      |
| University Fund)             |                 | Club」です。                                |                                       | 神戸大学基金ご協力のお願い            |      |
| ▶ <u>字長接拶</u><br>▶ 独古大学其全心事業 |                 |                                         | D<br>Is Clab                          | C (00) / J () () () ()   |      |
| ▶ 基金の実績と募金状況                 |                 |                                         |                                       |                          |      |
| ▶ 寄附申込方法 (個人)                |                 | ▶ お申し込みはこ                               | .56から                                 |                          |      |
| ▶ 寄附申込方法(法人)                 | インター            | -ネットバンキング・銀行振辺こよるご寄附                    |                                       |                          |      |
| 中戸大学古本募金                     |                 | ・申込完了メールでにて、神戸大学基金の[                    | 口座情報をお知らせ致します。                        | R2人#2人神戸大学               |      |
| ▶ <u>税制上の優遇措置</u>            |                 | ・手数料は寄附者のご負担とさせて頂きます                    | すので、あらかじめご了承願いま                       |                          |      |
| ▶ 寄附者ご芳名・寄附いただいた皆様           |                 | す。                                      |                                       | <u>伊尸八子茶玉</u><br>個人向け振音者 |      |
| □ 学内教職員の皆様へ [労内限定]           |                 | トお申し込みはス                                | たらから                                  | (PDF形式)                  |      |
|                              | st-1            | 「の中し込みはこ                                | 00000                                 | (1 PAL/12 PAL            |      |

5. ページをスクロールし、「「利用方法・注意事項」に同意する」をクリック

| 演進日十点                     | ¥                            | 🖸 お問い合わせ 🔒 アクセス 地図 🔒 サイトマ                     | <u></u>                            | Q → English : → 中文             |            |
|---------------------------|------------------------------|-----------------------------------------------|------------------------------------|--------------------------------|------------|
|                           | f                            | 受験生の方 全験生の方                                   | 立 卒業生の方  四 企業                      | ・地域の方 🛛 教職員の方                  |            |
| 大学について                    | 入試情報                         | 教育·学生生活                                       | 研究·産学官連携                           | 国際交流                           |            |
| HOME »大学について » 神戸大学基金 » W | EB申込みフォームによる                 | 寄附のご案内                                        |                                    | <mark> </mark>                 |            |
| □ <u>学長室発</u>             | WEB申込                        | みフォームによる寄附の                                   | のご案内                               |                                |            |
| □ 大学概要                    | WEB申込みフォ                     | ームによる寄附をご利用いただくには、以下                          | 「の「利用方法・注意事項」に同意                   | 〕していただく必要があります。                |            |
| ◘ 組織                      | 同意していただけ                     | ナる方のみ、申込みフォームへお進みいたた                          | <u>当</u> すます。                      |                                |            |
| D 取組·計画                   | 利用方法·注                       | 意事項                                           |                                    |                                |            |
| □ <u>情報公開</u>             | 寄附の流れを                       | ご確認べださい                                       |                                    |                                |            |
| □ 広報活動                    |                              | メールアドレスを申                                     | 込みフォームに入力する                        |                                |            |
| ■ <u>神戸大学基金</u>           |                              | 返信メールに記載さ                                     | すれたURLヘアクセスする<br>ー                 |                                |            |
|                           | Ň                            | ↓ (スクロール)                                     |                                    |                                |            |
|                           | 個人情報につ                       | れて                                            |                                    |                                |            |
|                           | 申込みフォーム <br>ません。             | に入力の事項は、本来の目的 (寄附金収受                          | 業務にかかること及び基金推進                     | 活動に関すること)以外には使用し               |            |
|                           | ご本人の同意を<br>しておりますが、 <u>神</u> | :得ずに、個人情報を第三者に提供すること<br>東戸大学ブライバシーポリシーにより、個人作 | はいたしません。なお、一部業務<br>青報を適切こ管理・保護し、適正 | 徳 (株)フューチャーコマースに委託 こ取り扱います。 クリ | ッ <b>ク</b> |
|                           |                              | ▼「利用方法・え<br>これより先は、(株)フューチャーコマースの             | 主意事項」に同意する<br>FRECI客住支払、ウイトでのお     | 手続きとなります。                      |            |
|                           |                              | 同                                             | 意しない                               |                                |            |

6. メールアドレスを入力し、「寄附を開始する」をクリック

| 国立大学法人神戸大学<br>神戸大学基金<br>・・・・・・・・・・・・・・・・・・・・・・・・・・・・・・・・・・・・                             |    |
|------------------------------------------------------------------------------------------|----|
| 神戸大学基金へのご協力のお願い ~次代を担う学生のために~<br>  寄附の1項目                                                |    |
| 1. 大学基盤事業:学生の国際化対応、課外活動、ボランティア活動等(所得控除のみ<br>対応)                                          |    |
| 2. 修学支援事業:経済的な理由により修学が困難な学生等に対する支援(税額控除<br>選択可能)                                         |    |
| 寄附手続開始にあたって、メールアドレスを入力してください                                                             |    |
| ※携帯電話のメールアドレスを指定することが可能です。<br>※ドメイン指定受信を設定されている場合は、@kifu.f-regi.comをドメイン指定受信に追加登録してください。 |    |
| メールアドレス(半角)                                                                              | 入力 |
| ● 「「日本」「日本」「日本」「日本」「日本」「日本」「日本」「日本」「日本」「日本                                               |    |

# 入力したメールアドレスに「F-REGI 寄附支払い」からメールが届く メール本文にある「インターネット納付用 URL」をクリック

- 差出人 F-REGI 寄付支払い <info@kifu.f-regi.com> 🏠
- 件名 神戸大学基金 納付用URLのお知らせ

様

この度は、国立大学法人 神戸大学「神戸大学基金」に お申し込みをいただきまして誠にありがとうございます。 メール上の URL をクリック

インターネット納付用URLをお知らせします。

https://www.kikin.srv.kobe-u.ac.jp/contribute/user/Collect/agree/44-249d7b026b02b87a0f3fac90fc9c10c6

上記のURLIにアクセスしていただき、注意事項などをご確認のうえ、 必要情報を入力し、お手続きを進めてください。

【注意】

上記URLが二段に分割されている場合は、一段目・二段目をそれぞれ コピーし、ウェブブラウザの画面上部のアドレスバーへ貼り付け、 一行にしてからアクセスしてください。

上記URLの有効期限は3時間です。 有効期限が切れた場合は申し込みページに戻り 再度メールアドレスを登録いただき、 改めて納付用URLを取得してください。

寄附に関してのご質問は、直接お問い合わせください。 国立大学法人 神戸大学お問い合わせ窓口:<u>kikin®office.kobe-u.ac.jp</u>

----

※このメールは、F-REGI 寄付支払いより自動送信されています※ 本メールにご返信いただきましてもお答えすることができませんので 予めご了承ください。

寄附金のお申込みに身に覚えのない方や、本件に関してご不明な点。 などございましたら、お問い合わせ窓口までご連絡ください。

【 F-REGI 寄付支払い 】は 株式会社エフレジ が運営しております システムに関するお問い合わせ:<u>http://www.f-regi.co.jp/contact/</u> Copyright (c) 2002-2016 F-REGI Co.,Ltd. All Rights Reserved.

8. 個人情報の取扱いについて「同意する」を選択し、「同意して次へ進む」をクリック

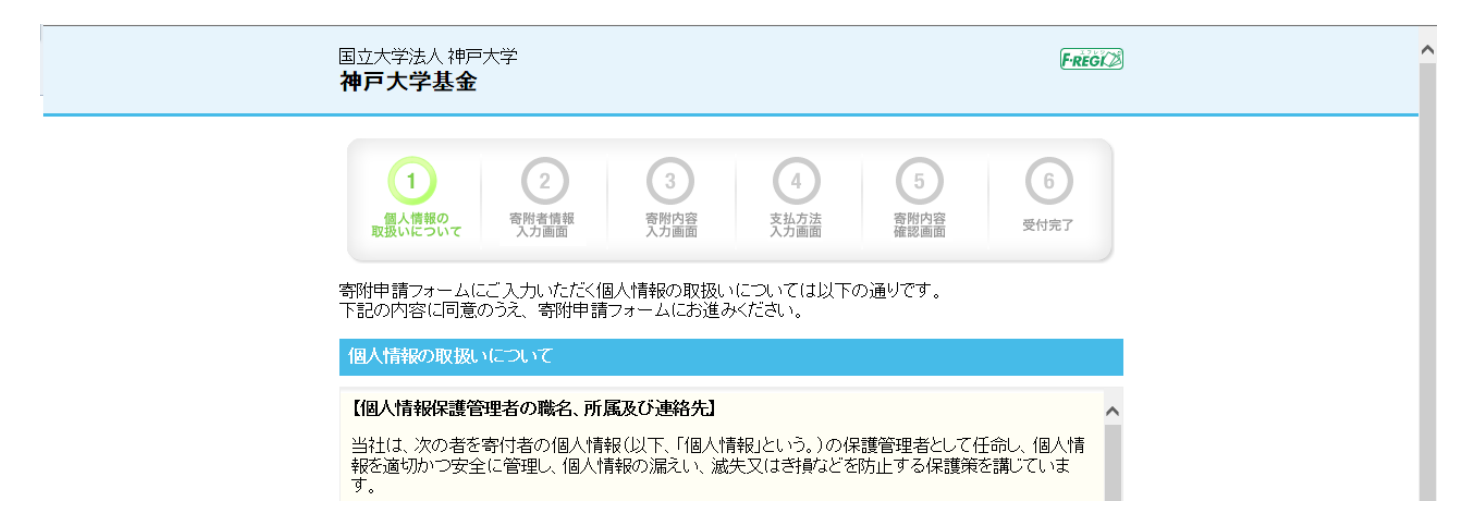

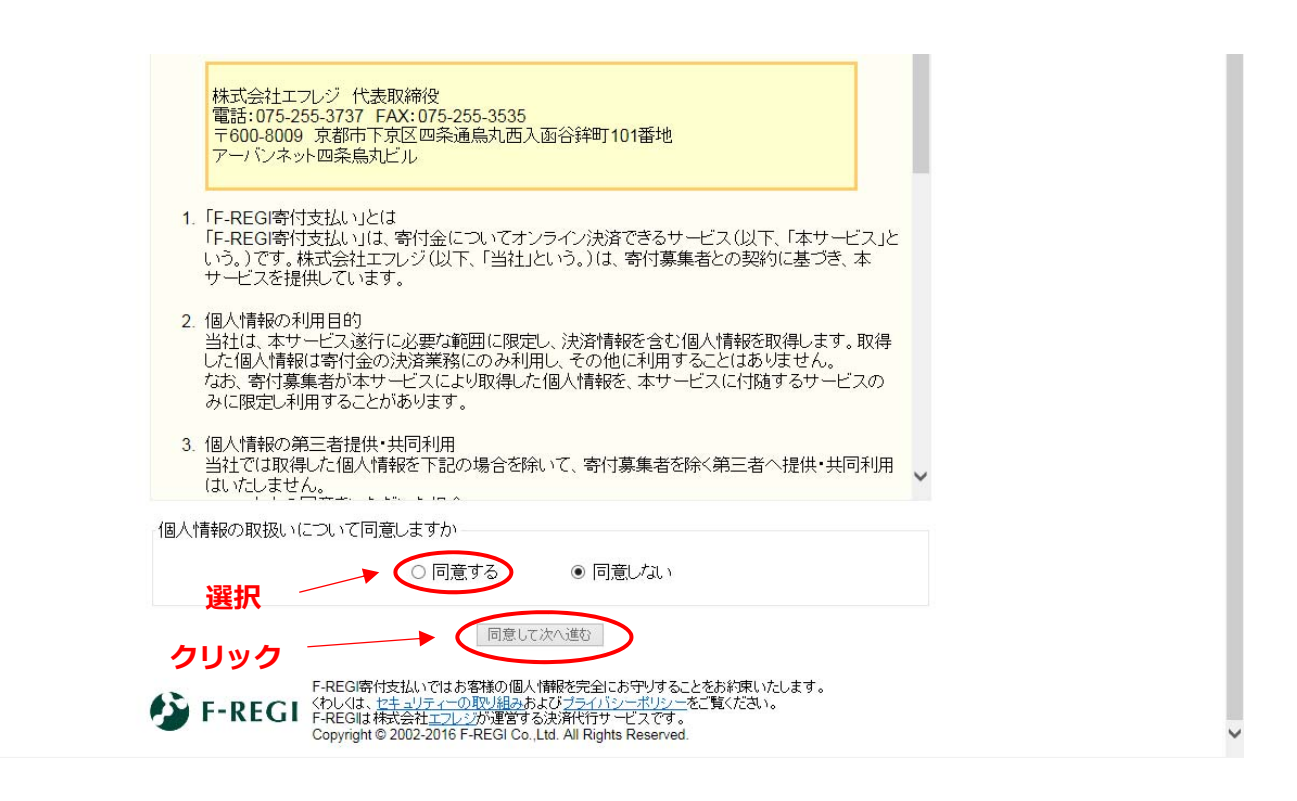

9. 寄附者情報を入力し、「寄附内容の入力」をクリック

| 国立大学法人 神戸大学<br><b>神戸大学基金</b>                                                    | Fregi                                                                                                    |  |
|---------------------------------------------------------------------------------|----------------------------------------------------------------------------------------------------|--|
| 1<br>個人情報の<br>取扱いについて 各<br>(1)<br>(1)<br>(1)<br>(1)<br>(1)<br>(1)<br>(1)<br>(1) | 2     3     4     5     6       附者情報<br>(力画面)     容附内容<br>入力画面     交払方法<br>入力画面     容附内容<br>成功画面     受付完了  |  |
| 新州省1番後人)」<br>お申込者さまの情報を入す<br>(*が付いている項目は必須<br>・郵便番号                             | カレてください<br>須となります)<br>                                                                                     |  |
| * 住所(都道府県〜番地)<br>それ以降の住所(建物な<br>ど)                                              | [全府·半角]         [           [         [           [         (           [         (           [         入力 |  |
| <ul> <li>・氏名</li> <li>・氏名(フリガナ)</li> </ul>                                      | [全角+半角]       [全角+半角]       [全角カナ]                                                                         |  |
| * 電話番号<br>を<br>F-REGI<br>F-REGI                                                 |                                                                                                    |  |
| Сору                                                                            | yright © 2002-2016 F-REGI Co.,Ltd. All Rights Reserved.                                                    |  |

#### 10. 寄附内容を入力

※使途指定事業への寄附は、「事業の種類」のうち「その他」の欄に寄附金額を入力し、 「下記の確認事項についてご回答ください」における「上記でその他を選択された方は、 希望される寄附金の使途があればご記入ください」とある欄に、その事業名を必ず記載。 各項目を入力したら、「支払方法の入力」をクリック

| ①       ②       ③       ③       ③       ○       ○       ○       ○       ○       ○       ○       ○       ○       ○       ○       ○       ○       ○       ○       ○       ○       ○       ○       ○       ○       ○       ○       ○       ○       ○       ○       ○       ○       ○       ○       ○       ○       ○       ○       ○       ○       ○       ○       ○       ○       ○       ○       ○       ○       ○       ○       ○       ○       ○       ○       ○       ○       ○       ○       ○       ○       ○       ○       ○       ○       ○       ○       ○       ○       ○       ○       ○       ○       ○       ○       ○       ○       ○       ○       ○       ○       ○       ○       ○       ○       ○       ○       ○       ○       ○       ○       ○       ○       ○       ○       ○       ○       ○       ○       ○       ○       ○       ○       ○       ○       ○       ○       ○       ○       ○       ○       ○       ○       ○       ○       ○       ○       ○ | 協 協 に 、 の の の の の の の の の の の の の の の の の の        | 『その他』の欄に<br>寄附金額を入力。<br>3,000 円を 1 ロ<br>としての募金をお願<br>いします。<br>口数は皆様にお付<br>せします。<br>『神戸大学 MBA 創立<br>30 周年記念事業』                                  |
|----------------------------------------------------------------------------------------------------|----------------------------------------------------|----------------------------------------------------------------------------------------------------|
| <ul> <li>寄附内容入力</li> <li>寄附金の使途内訳を入力してください</li> <li>事業の種類         大学基盤事業:学生の国際化対応、課外活動、ボランティア活動等(所得控除のみ対応)         (修学支援事業:経済的な理由により修学が困難な学生等に対する支援(税額投除選択可能)         その他(使途によってはご希望に添えない場合があり、大学全体の事業に活用させていただきますが、支障がある場合は、事前にお問い合わせください)         <b>寄附の方法</b>         ○ 今回のみ         「今回のみ」「今回のみ」を選択         合計金額:0円         F記の確認事項についてご回答ください。         中戸大学 MBA 創立 30 周年記念事業         ・本学との関係を教えてください。         ↓ (スクロール)     </li> </ul>                                                                                                    | 寄附金額 ,000円(半角) ,000円(半角) ,000円(半角)                 | 『その他』の欄に<br>寄附金額を入力。<br>3,000 円を 1 ロ<br>としての募金をお願<br>いします。<br>口数は皆様にお任<br>せします。                                                                |
| 寄附金の使途内訳を入力してください          事業の種類         大学基盤事業:学生の国際化対応、課外活動、ボランティア活動等(所得控除のみ対応)         修学支援事業:経済的ウェ理由により修学が困難な学生等に対する支援(税<br>額控除選択可能)         その他(使途によってはご希望に添えない場合があり、大学全体の事業に活用させていただぎますが、支障がある場合は、事前にお問い合わせください)         寄附の方法         ● 今回のみ         ● 今回のみ         ● 今回のみ         ● 今回のみ         ● 合計金額:0円<br><br><br><br><br><br><br><br><br><br><br><br><br><br><br><br><br><br><br><br><br><br><br><br><br><br><br><br><br><br><br><br><br><br><br><br><br><br><br><br><br><br><br><br><br><br>                                                                                                    | <b>寄附金額</b><br>,000円(半角)<br>,000円(半角)<br>,000円(半角) | 『その他』の欄に<br>寄附金額を入力。<br>3,000円を1日<br>としての募金をお願<br>いします。<br>口数は皆様にお信<br>せします。<br>『神戸大学 MBA 創立<br>30 周年記念事業』                                     |
| 事業の種類         大学基盤事業:学生の国際化対応、課外活動、ボランティア活動等(所得控除のみ対応)         修学支援事業:経済的な理由により修学が困難な学生等に対する支援(税額控除選択可能)         その他(使途によってはご希望に添えれい場合があり、大学全体の事業に活用させていただぎますが、支障がある場合は、事前にお問い合わせください)         寄附の方法         今回のみ       『今回のみ』を選択         合計金額:0円         F記の確認事項についてご回答ください。         中戸大学 MBA 創立 30 周年記念事業         ・本学との関係を教えてください。         ↓ (スクロール)                                                                                                    | 寄附金額 ,000円(半角) ,000円(半角) ,000円(半角)                 | <ul> <li>『その他』の欄に<br/>寄附金額を入力。</li> <li>3,000 円を 1 [<br/>としての募金をお願いします。</li> <li>口数は皆様におんせします。</li> <li>『神戸大学 MBA 創立<br/>30 周年記念事業』</li> </ul> |
| 大学基盤事業:学生の国際化対応、課外活動、ボランティア活動等(所得控除のみ対応)          修学支援事業:経済的な理由により修学が困難な学生等に対する支援(税額学務選択可能)         その他(使途によってはご希望に添えない場合があり、大学全体の事業に活用させていただきますが、支障がある場合は、事前にお問い合わせください)         寄附の方法         ○今回のみ         「今回のみ」         「今回のみ」         「今回のみ」         「今回のみ」         「今回のみ」         「今回のみ」         「今回のみ」         「今回のみ」         「今回のみ」         「今回のみ」         「今回のみ」         「今回のみ」         「日         「お金額:0円         下記の確認事項についてご回答ください。         中戸大学 MBA 創立 30 周年記念事業         ・本学との関係を教えてください。            (スクロール)                                                                                                    | ,000円(半角)<br>,000円(半角)                             | 3,000 円を 1 C<br>としての募金をお願<br>いします。<br>口数は皆様にお信<br>せします。<br>30 周年記念事業』                                                                          |
| <ul> <li>修学支援事業:経済的な理由により修学が困難な学生等に対する支援(税<br/>額控除選択可能)</li> <li>その他(使途によってはご希望に添えない場合があり、大学全体の事業に活用させていただきますが、支障がある場合は、事前にお問い合わせください)</li> <li>寄開の方法         <ul> <li>今回のみ</li> <li>今回のみ</li> <li>「今回のみ」を選択</li> <li>合計金額:0円</li> </ul> </li> <li>下記の確認事項についてご回答ください、</li> <li>たさい、</li> <li>上記でその他を選択された方は、希望される寄付金の使途があればご記入ください。</li> <li>神戸大学 MBA 創立 30 周年記念事業</li> <li>*本学との関係を教えてください。</li> <li></li></ul>                                                                                                    | ,000円(半角)                                          | としての募金をお<br>いします。<br>口数は皆様にお<br>せします。<br>『神戸大学 MBA 創立<br>30 周年記念事業』                                                                            |
| その他(使途によってはご希望に添えない場合があり、大学全体の事業に活用させていただきますが、支障がある場合は、事前にお問い合わせください)                                                                                                    | ,000円(半角)                                          | いします。<br>口数は皆様にお<br>せします。<br>『神戸大学 MBA 創立<br>30 周年記念事業』                                                                                        |
| <ul> <li>         S附の方法         今回のみ<br/>・毎月         『今回のみ』を選択         合計金額:0円     </li> <li>         合計金額:0円     </li> <li>         F記の確認事項についてご回答ください。         (か付いている項目は必須となります)         上記でその他を選択された方は、希望される寄付金の使途があればご記入ください。              <b>沖戸大学 MBA 創立 30 周年記念事業</b>          ・本学との関係を教えてください。              ↓ (スクロール)          </li> </ul>                                                                                                    |                                                    | せします。<br>で<br>神戸大学 MBA 創立<br>30 周年記念事業』                                                                                                    |
|                                                                                                    |                                                    | 『神戸大学 MBA 創立<br>30 周年記念事業』                                                                                                    |
| 合計金額:0円<br>下記の確認事項についてご回答ください、<br>(か付いている項目は必須となります)<br>上記でその他を選択された方は、希望される寄付金の使途があればご記入ください。<br>神戸大学 MBA 創立 30 周年記念事業<br>・本学との関係を教えてください。<br>↓ (スクロール)                                                                                                    |                                                    | 『神戸大学 MBA 創立<br>30 周年記念事業』                                                                                                    |
| F記の確認事項についてご回答ください、<br>(が付いている項目は必須となります) 上記でその他を選択された方は、希望される寄付金の使途があればご記入ください。 神戸大学 MBA 創立 30 周年記念事業 * 本学との関係を教えてください。 ↓ (スクロール)                                                                                                    |                                                    | 『神戸大学 MBA 創立<br>30 周年記念事業』                                                                                                    |
| 下記の確認事項についてご回答ください<br>(が付いている項目は必須となります) 上記でその他を選択された方は、希望される寄付金の使途があればご記人ください。 神戸大学 MBA 創立 30 周年記念事業 *本学との関係を教えてください。 ↓ (スクロール)                                                                                                    |                                                    | 『神戸大学 MBA 創立<br>30 周年記念事業』                                                                                                    |
| L記でその他を選択された方は、希望される寄付金の使途があればご記入ください。     神戸大学 MBA 創立 30 周年記念事業     *本学との関係を教えてください。     ↓ (スクロール)                                                                                                    |                                                    | 『神戸大学 MBA 創立<br>30 周年記念事業』                                                                                                    |
| <ul> <li>神戸大学 MBA 創立 30 周年記念事業</li> <li>・本学との関係を教えてください。</li> <li>↓ (スクロール)</li> </ul>                                                                                                    |                                                    | 30 周年記念事業』                                                                                                    |
| *本学との関係を教えてくたさい。 ↓ (スクロール)                                                                                                    |                                                    |                                                                                                    |
| ↓ (スクロール)                                                                                                    |                                                    | 必ず記載。                                                                                                    |
| • • • • •                                                                                                    |                                                    |                                                                                                    |
| 在学生の保護者又は在学生の方は、学部・研究科を教えてください。                                                                                                    |                                                    | シー 該当事項を選択                                                                                                    |
| 選択してください                                                                                                    |                                                    |                                                                                                    |
| 教職員又は元教職員の方は、所属(元所属)を教えてください。                                                                                                    |                                                    |                                                                                                    |
|                                                                                                    | 1                                                  |                                                                                                    |
| あ名前の掲載を希望されない場合は、チェックを入れてください。                                                                                                    |                                                    |                                                                                                    |
| □ホームページにお名前を掲載しない □寄附者銘板にお名前を掲載し<br>子にお名前を掲載しない                                                                                                    | こい □寄附者記念椅                                         |                                                                                                    |
| 国立大学法人 神戸大学へのメッセージを記入してください                                                                                                    |                                                    | ]                                                                                                    |
|                                                                                                    | ^                                                  |                                                                                                    |
|                                                                                                    | ~                                                  |                                                                                                    |
|                                                                                                    |                                                    |                                                                                                    |
| 支払方法の入力                                                                                                    | クリ <u>:</u>                                        | ック                                                                                                    |

### 11. 支払方法を選択し、「確認画面へ」をクリックする

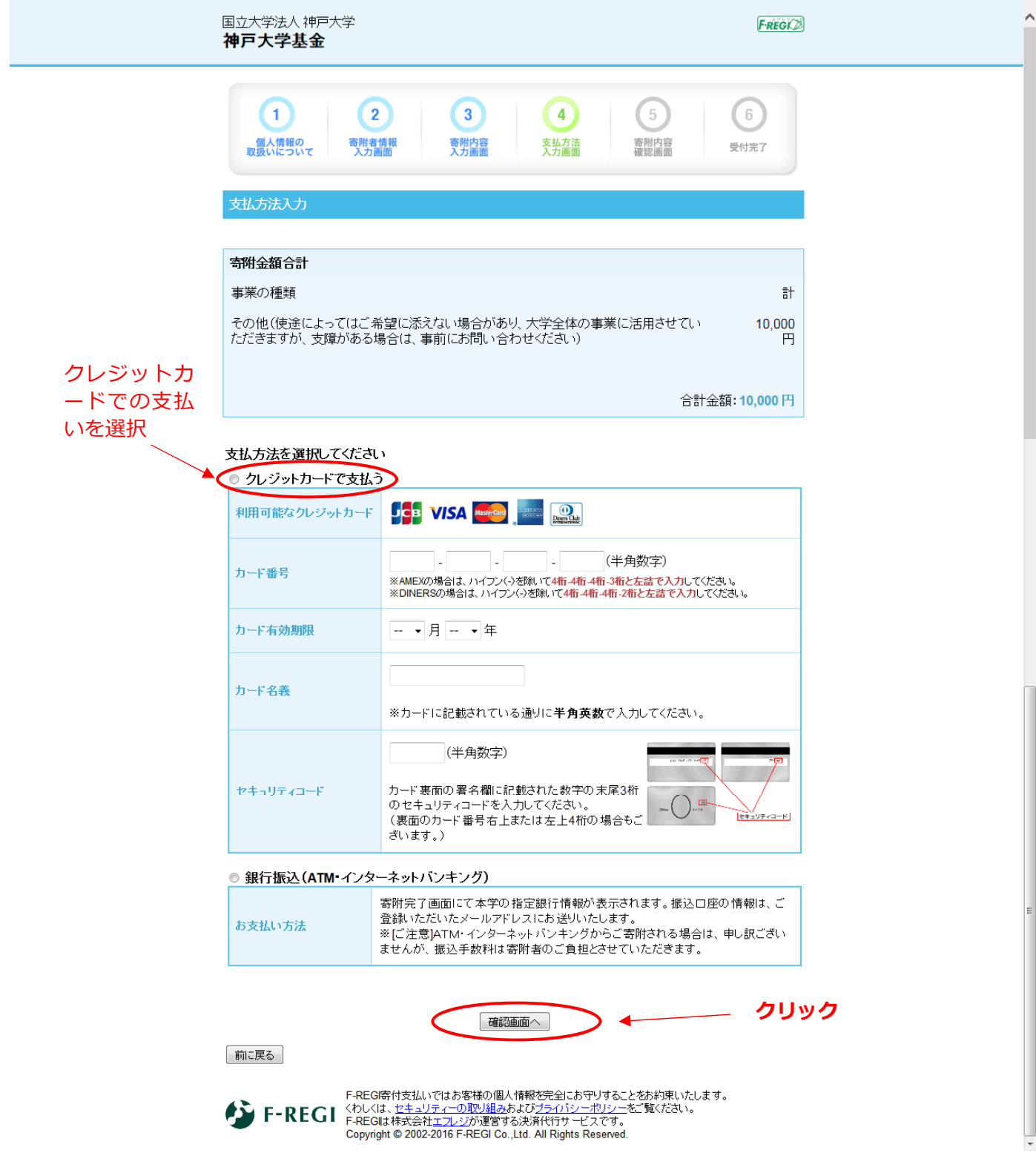

12.入力内容の確認を行い、内容に問題がなければ、「上記内容で確定する」をクリックする

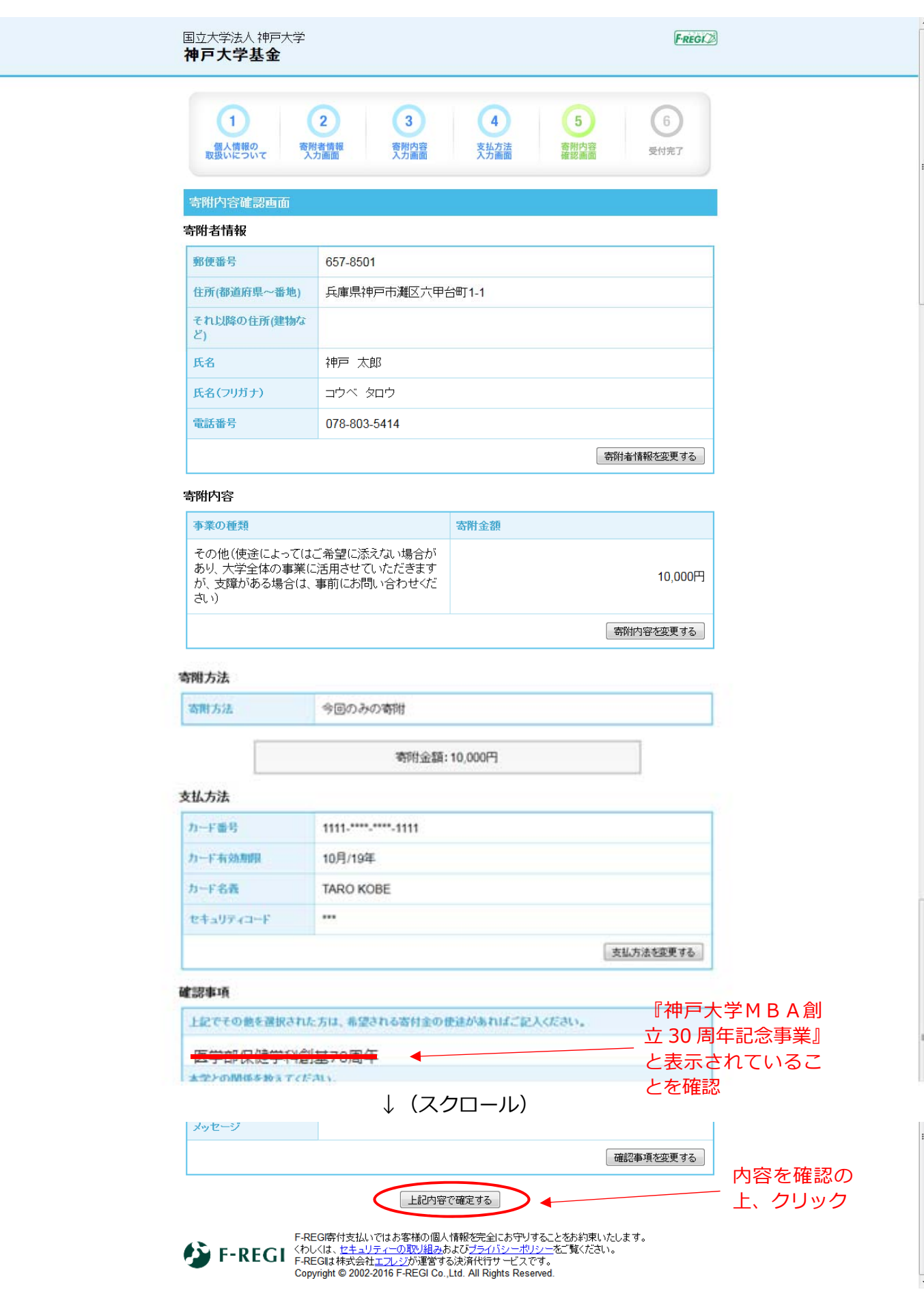

#### 13. 受付完了画面が表示され、「神戸大学基金 納付完了のお知らせ」のメールが届きます

差出人 F-REGI 寄付支払い <info@kifu.f-regi.com>☆

件名 神戸大学基金 納付完了のお知らせ

宛先 (自分) <

> 😭

#### 様

この度は、国立大学法人 神戸大学「神戸大学基金」へ 寄附いただきまして誠にありがとうございました。

寄附金の支払が完了いたしました。

寄附番号:<del>##201100100018</del> 寄附金額:■■■■円 決済方法:クレジットカード

後日、国立大学法人 神戸大学より、所定の手続きが完了次第、 ご記入いただきました住所へ寄附を証明する書面を発送いたします。

またこのメールは、お問い合わせ時に必要ですので 保管していただきますようお願いいたします。

-----

継続寄附に関するご登録内容の確認・変更は、以下のページより行っていただけます。 [ページURL] https://www.kikin.srv.kobe-u.ac.jp/mypage/kobe\_u [ログインパスワード]

-----

寄附に関してのご質問は、直接お問い合わせください。 国立大学法人 神戸大学お問い合わせ窓口:<u>kikin®office.kobe-u.ac.jp</u>

----

※このメールは、F-REGI 寄付支払いより自動送信されています※ 本メールにご返信いただきましてもお答えすることができませんので 予めご了承ください。

寄附金のお申込みに身に覚えのない方や、本件に関してご不明な点 などございましたら、お問い合わせ窓口までご連絡ください。

【 F-REGI 寄付支払い 】は 株式会社エフレジ が運営しております

システムに関するお問い合わせ:<u>http://www.f-regi.co.jp/contact/</u> Copyright (c) 2002-2016 F-REGI Co.,Ltd. All Rights Reserved.